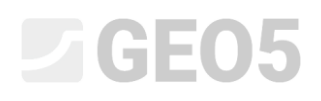

Updated 01/2023

### Izvođenje geoloških ispitivanja – Data Collector mobilna aplikacija

Program: Stratigrafija, Geo5-Data Collector

#### Priprema podataka za ispitivanje

Moguće je započeti ispitivanje na terenu direktno s mobilnom aplikacijom, ali je preporučljivo pripremiti podatke ispitivanja u Stratigrafiji, odnosno unijeti točke interesa i prenijeti ih u mobilnu aplikaciju.

Ako nemamo točne informacije o gradilištu, možemo pronaći njegovo središte na Google kartama i kopirati GPS koordinate.

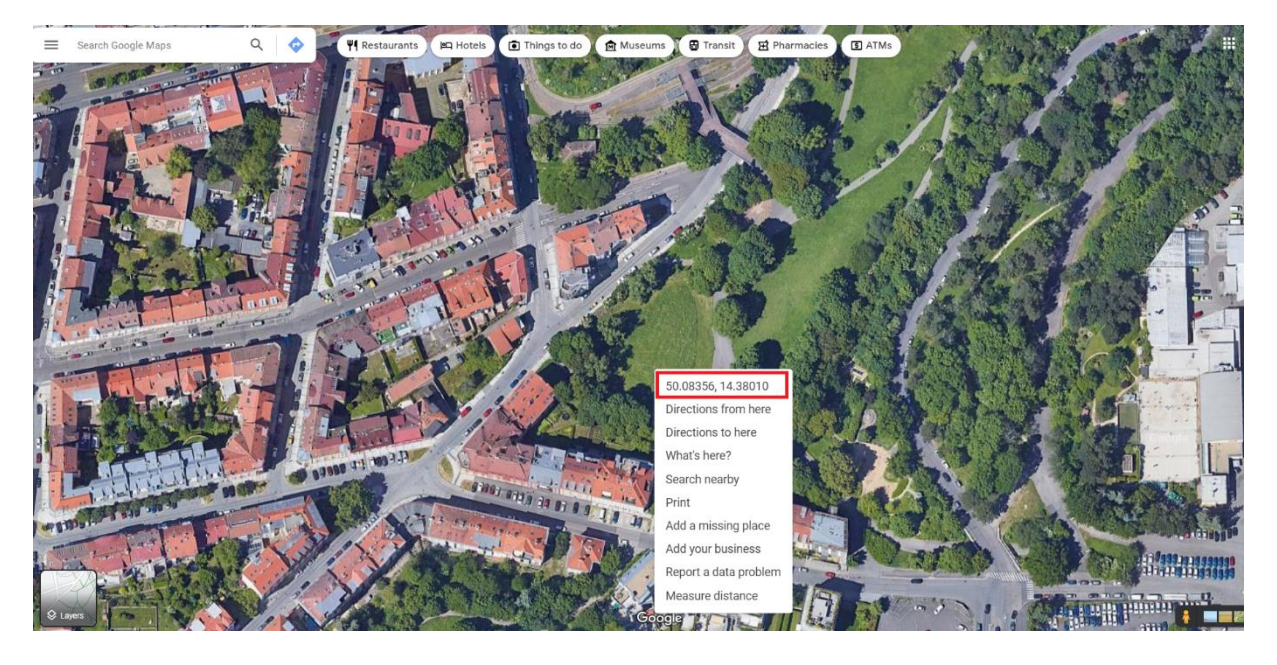

U programu Stratigrafija, u kartici Gradilište, koristimo "Rectangle (GPS)" opciju i mali gumb u sredini kartice kako bismo unijeli koordinate. Unosimo dimenzije gradilišta i provjeravamo točnost unosa pristiskom na gumb "Show on map".

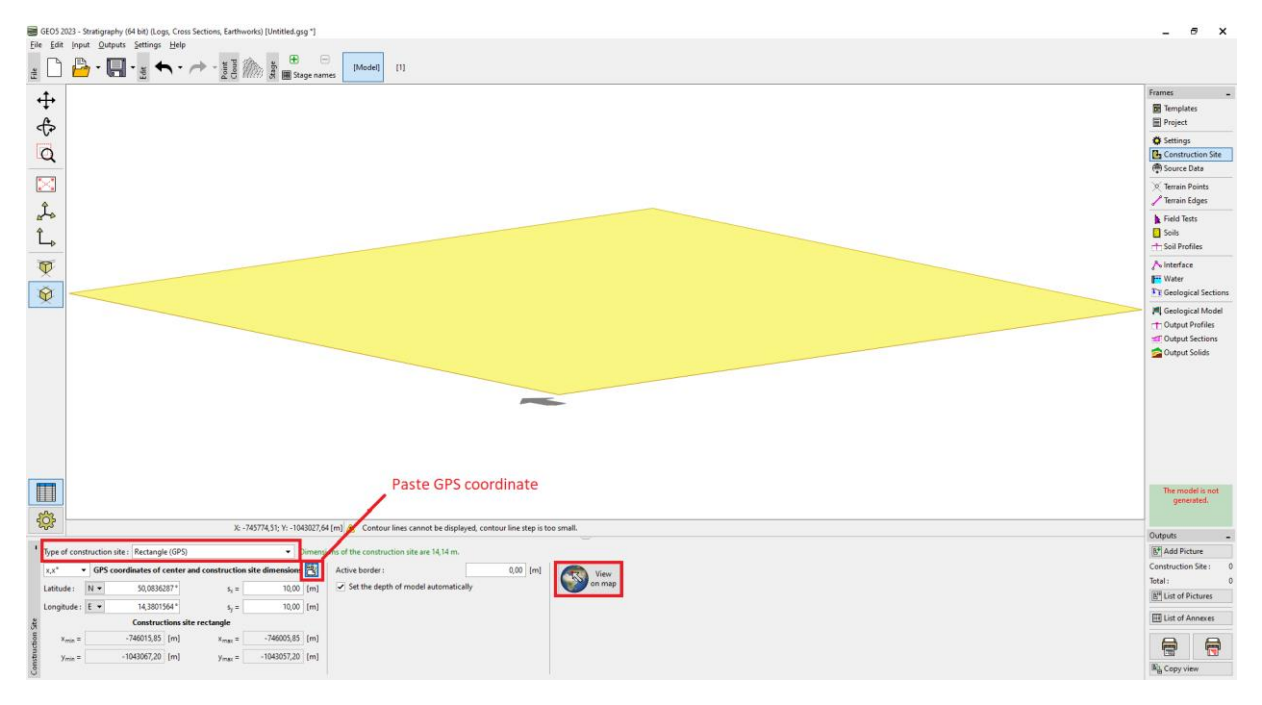

Ukoliko je unos točan, odabrani pravokutnik će biti prikazan na Google kartama.

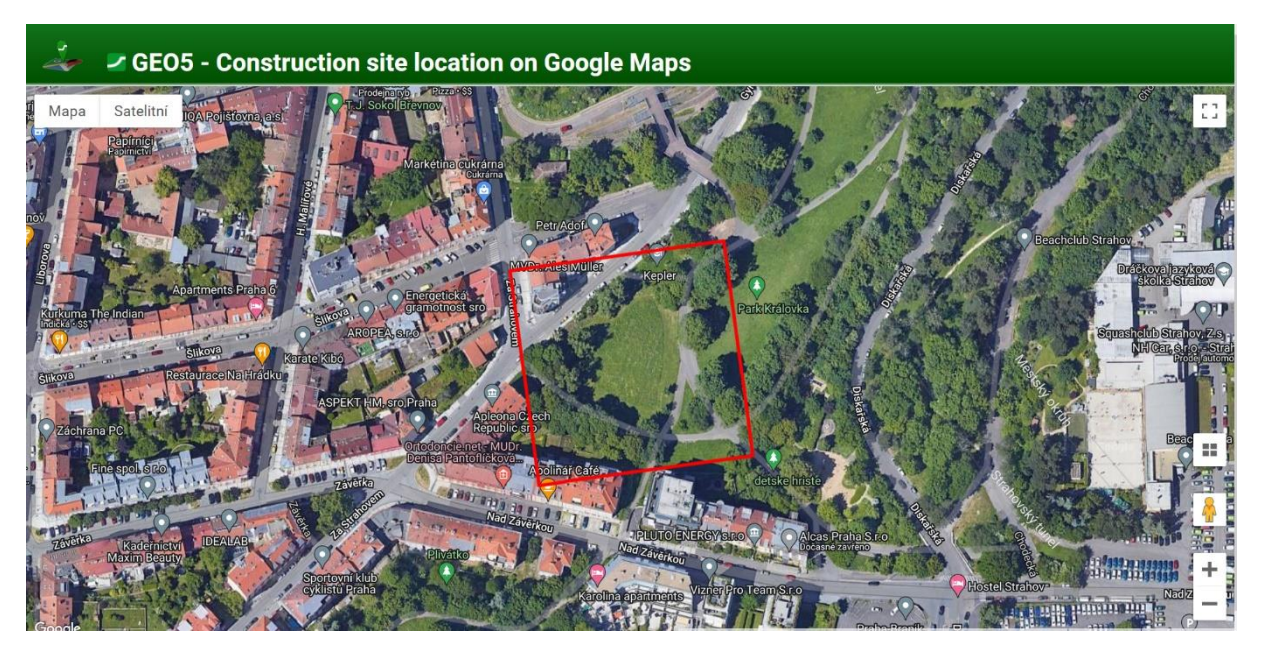

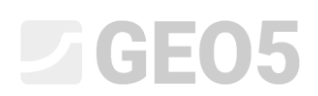

Ako je potpuno druga lokacija prikazana, problem je do odabira koordinatnog sustava. U tom slučaju, moramo odabrati koordinatni sustav prema unesenim GPS koordinatama u kartici "Settings.

| Coordinate System : Change                                                  | Altitude system : | Balt after adjustment | Ŧ |
|-----------------------------------------------------------------------------|-------------------|-----------------------|---|
| <b>S-JTSK / Krovak East North</b><br>EPSG:5514<br>Area : Czechia; Slovakia. | Smoothing :       | intermediate          | • |

Idemo u karticu "Source Data" i učitavamo dostupne podatke. Google Maps i OpenStreetMaps rade na području cijelog svijeta.

| GEO5 2          | 2022 - Strutingsphy (4 bit) (Logs, Cress Sections, Earthworks) [Uniting and an and a section of the section of the section of | - 0 ×               |
|-----------------|----------------------------------------------------------------------------------------------------|---------------------|
| ž D             | Prove Service Letter → - 200 B (2000 B (2000  |                     |
| .t.             | Obtain source data                                                                                                    | Frames -            |
| \$ <del>4</del> | Serroundings: s <sub>1</sub> = 100,0 [m] Data source: World - Geogle Maps  S <sub>2</sub> = 100,0 [m] Data source: World - Geogle Maps  S <sub>2</sub> = 100,00 [m] Deta source data Point sue: 2,00 [m] Point sue: 2,00 [m]                                                                                                    | Templates           |
| <u> </u>        | Points of interact Legend                                                                                                    | Source Data         |
| - 🖂             | Pont group:                                                                                                    | X Terrain Points    |
| î.              | No. Nume Attoriments Sector                                                                                                    | Terrain Edges       |
| 4               |                                                                                                    | Field Tests         |
| L.              |                                                                                                    | Soil Profiles       |
| Ø               |                                                                                                    | ∱ Interface         |
|                 |                                                                                                    | Water               |
| <u></u>         | No.      Description     Selected                                                                                                    | M Geological Model  |
|                 | 1 Streller                                                                                                    | TO Output Profiles  |
|                 | 3 Read                                                                                                    | TT Output Sections  |
|                 | 4 trrain                                                                                                    |                     |
|                 | 72 Show (No 1)                                                                                                    |                     |
|                 | Information                                                                                                    |                     |
|                 |                                                                                                    |                     |
|                 |                                                                                                    |                     |
|                 |                                                                                                    |                     |
|                 |                                                                                                    | -                   |
|                 | D points of interest and 2 maps will be added.                                                                                                    | generated.          |
| 5               |                                                                                                    |                     |
|                 |                                                                                                    | Outputs _           |
| 1 ==            | ◆                                                                                                    | Add Picture         |
|                 | Points of interest Maps Points of interest Maps Points                                                                                                    | Total: 0            |
| ОЫ              | ten source data two view to the terminal source accurate accurate | 5" List of Pictures |
|                 | inter and Disciplini                                                                                                    | E List of Annexes   |
| 5               |                                                                                                    |                     |
| rce Di          |                                                                                                    |                     |
| Sou             | è Loss from Sie                                                                                                    | Bà Copy view        |

Daljnje informacije su tada dostupne u pojedinim zemljama – kao što je u Češkoj Republici dostupno iz čeških geoloških ispitivanja (CGS). Možemo postaviti geološke mape i podatke bušotina.

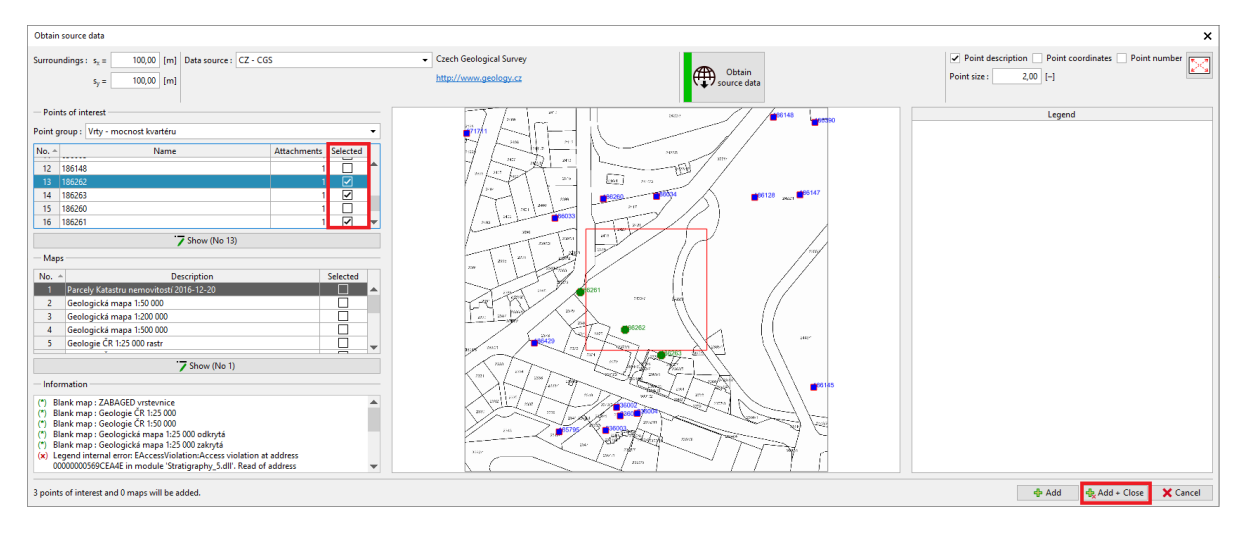

Postavljamo točke iz ispitivanja bušotinama na točke interesa.

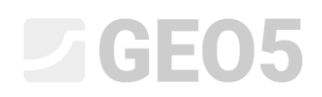

| 🗃 GEO5 2023 - Stratigraphy | (64 bit)         | (Logs, Cross Sectio | ins, Earthworks) (U | Intitled.gsg ^] |                   |                                                                                                    |                  |                            |                |                                                                                                    |             | _ 5 ×                  |
|----------------------------|------------------|---------------------|---------------------|-----------------|-------------------|----------------------------------------------------------------------------------------------------|------------------|----------------------------|----------------|----------------------------------------------------------------------------------------------------|-------------|------------------------|
| Eile Edit Input Qutputs    | s <u>S</u> ettir | ngs Help            |                     | -               | 0                 | 1                                                                                                    |                  |                            |                |                                                                                                    |             |                        |
| 🗄 🗋 💾 • 🔚                  | Edt .            | ••                  | - Cloud             | Stage n         | ames [Mo          | del] [1]                                                                                                    |                  |                            |                |                                                                                                    |             |                        |
| <b>↔</b>                   |                  |                     |                     |                 |                   |                                                                                                    |                  |                            |                |                                                                                                    |             | Frames _               |
| +                          |                  |                     |                     |                 |                   |                                                                                                    |                  |                            |                |                                                                                                    |             | Templates  Project     |
| ব্দ                        |                  |                     |                     |                 |                   |                                                                                                    |                  |                            |                |                                                                                                    |             | Settings               |
| Q                          |                  |                     |                     |                 |                   |                                                                                                    |                  |                            |                |                                                                                                    |             | Construction Site      |
| 100                        |                  |                     |                     |                 |                   | 1. 1.                                                                                                    | - 80             | -                          |                | 10 - 10 - 10 - 10 - 10 - 10 - 10 - 10 -                                                                          |             | ( Source Data          |
|                            |                  |                     |                     |                 |                   | d louis                                                                                                    | -                | 10                         |                | and a second second                                                                                              |             | C Terrain Points       |
| de                         |                  |                     |                     |                 | 112               | 16                                                                                                    | -                |                            | and and        | the states of                                                                                                    |             | Field Tests            |
| Î.                         |                  |                     |                     |                 | 12                | Tar                                                                                                    |                  | All I                      | and the second |                                                                                                    |             | Soils                  |
| <b>P</b>                   |                  |                     |                     |                 | 100               |                                                                                                    | - Notes          |                            | -              |                                                                                                    |             | Cto Soil Profiles      |
| ₩.                         |                  |                     |                     |                 | (Tester           |                                                                                                    | 1. 23            | 1                          | 10-2-12        |                                                                                                    |             | No Interface           |
| 8                          |                  |                     |                     |                 | 1000              | 1055                                                                                                    | a later          |                            |                |                                                                                                    |             | TE Geological Sections |
|                            |                  |                     |                     |                 |                   |                                                                                                    | -                |                            |                |                                                                                                    |             | 14 Geological Model    |
|                            |                  |                     |                     | •               |                   |                                                                                                    |                  |                            |                |                                                                                                    |             | CT: Output Profiles    |
|                            |                  |                     |                     |                 | 1000              |                                                                                                    | -                |                            |                |                                                                                                    |             | Output Solids          |
|                            |                  |                     |                     |                 |                   |                                                                                                    | -                |                            |                |                                                                                                    |             |                        |
|                            |                  |                     |                     |                 |                   | a and a set                                                                                                    | Min              |                            | the said       |                                                                                                    |             |                        |
|                            |                  |                     |                     |                 | 200 200           | 1.25 19                                                                                                    | 1 back           | and a                      |                | 10                                                                                                    |             |                        |
|                            |                  |                     |                     |                 | -10               | 153 28                                                                                                    | 100              | 19 m.                      | A State        |                                                                                                    |             |                        |
|                            |                  |                     |                     |                 | 1                 | and the second                                                                                                  |                  | A Cale                     | Ar 2.5         | TANK NOW AND A DESCRIPTION                                                                                       |             |                        |
|                            |                  |                     |                     |                 | and and a second  | -                                                                                                    | - AN             | 24 . 3                     |                | 2 Contraction                                                                                                    |             |                        |
| -                          |                  |                     |                     |                 | · ·····           |                                                                                                    |                  | 100                        |                | and the second second second second second second second second second second second second second second second |             | The model is not       |
|                            |                  |                     |                     |                 |                   |                                                                                                    |                  |                            |                | 12 13 1 1 1 1 1 1 1 1 1 1 1 1 1 1 1 1 1                                                                          |             | generated.             |
| ŵ                          |                  |                     | X 745810            | 41- V- 104307   | 889 [m] A C       | potour lines cannot be display                                                                                  | ad contour line  | sten is too small          |                |                                                                                                    |             | _                      |
|                            |                  | 1.5.2               |                     |                 | dan fundi 🐨 🖉     | the second second second second second second second second second second second second second second second se | to, control line | step is too sinen.         | aar.           |                                                                                                    |             | Outputs -              |
| i 🔳 🔹 🔶 🔗 Add gr           | aphically        | / 🔶 🎰 Add text      | tually Some point   | sts of interest | are outside of th | e construction site                                                                                             |                  |                            |                |                                                                                                    | Copy        | Add Picture            |
| (H)                        |                  |                     |                     |                 | 455.4             | Points of interest                                                                                              |                  | Description of             |                | Maps                                                                                                    | P an points | Total: 0               |
| Obtain source data         | Pi0. +           | reame               | x [m]               | y [m]           | [m]               | Sourcé                                                                                                    | Marker           | Description                | count point    | wap on the terrain : world - Google Maps - Satellite                                                             | ▶ points    | List of Pictures       |
|                            | 1                | 186262              | -745799,00          | -1043067,00     | 318,30            | CZ - CG5                                                                                                    |                  | Vrty - mocnost<br>kvartéru | 1 OK           | 1 World - Google Maps Satellite                                                                                  |             | III List of Annexes    |
| 5                          | 2                | 186263              | -745769,00          | -1043088,00     | 321,00            | CZ - CGS                                                                                                    |                  | Vrty - mocnost             | 1 out          | 2 World - Google Maps Terrain                                                                                    | a pue       | 0 0                    |
| ce Dat                     | 3                | 186261              | -745836,00          | -1043036,00     | 312,40            | CZ - CGS                                                                                                    |                  | Vrty - mocnost             | 1 out          |                                                                                                    | odqil       |                        |
| into a                     | 1                |                     |                     |                 |                   |                                                                                                    |                  | kvartéru                   |                | 🔒 Load from file                                                                                                 | 2600        | Ba Copy view           |

S gumbom "Add graphically" možemo unijeti dodatne točke interesa kako bismo pojednostavili ispitivanje. Na primjer, pretpostavljene pozicije bunara, orijentira, nivelmanskih oznaka, cjevovoda itd.

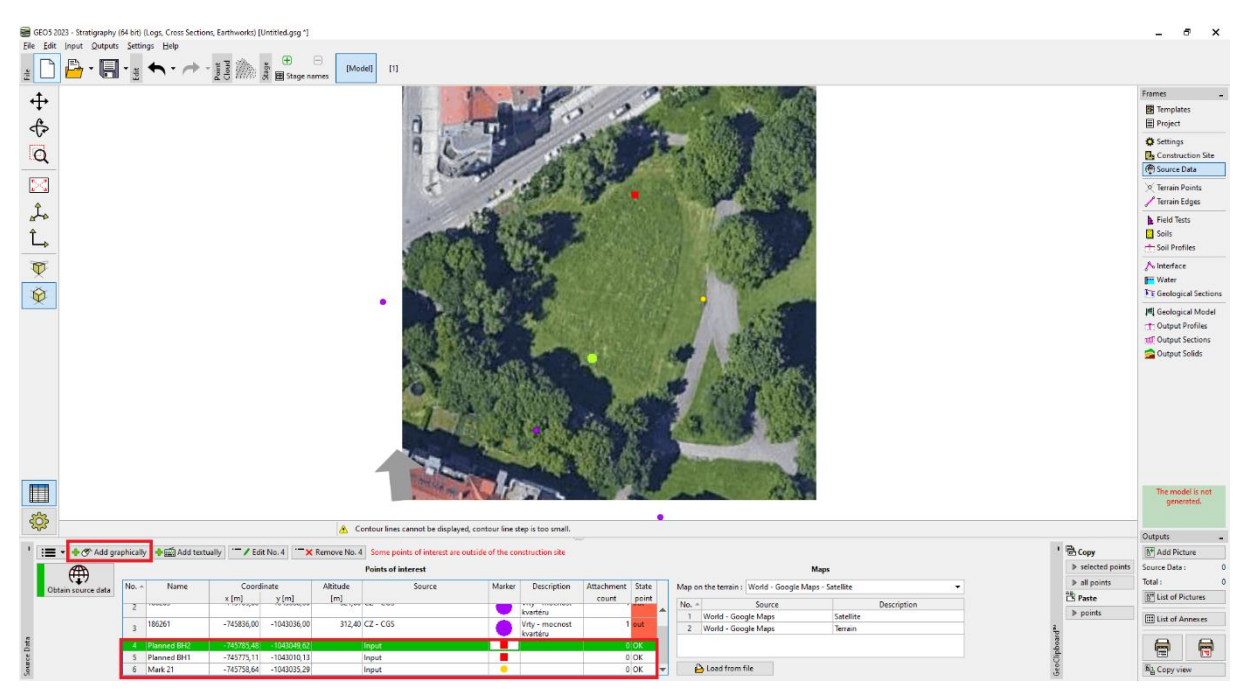

#### Izvoz podataka u mobilnu aplikaciju

Sljedeći korak je prijenos podataka u mobilnu aplikaciju. Odabiremo "Export to mobile app" u izborniku te izabiremo koje podatke želimo izvesti.

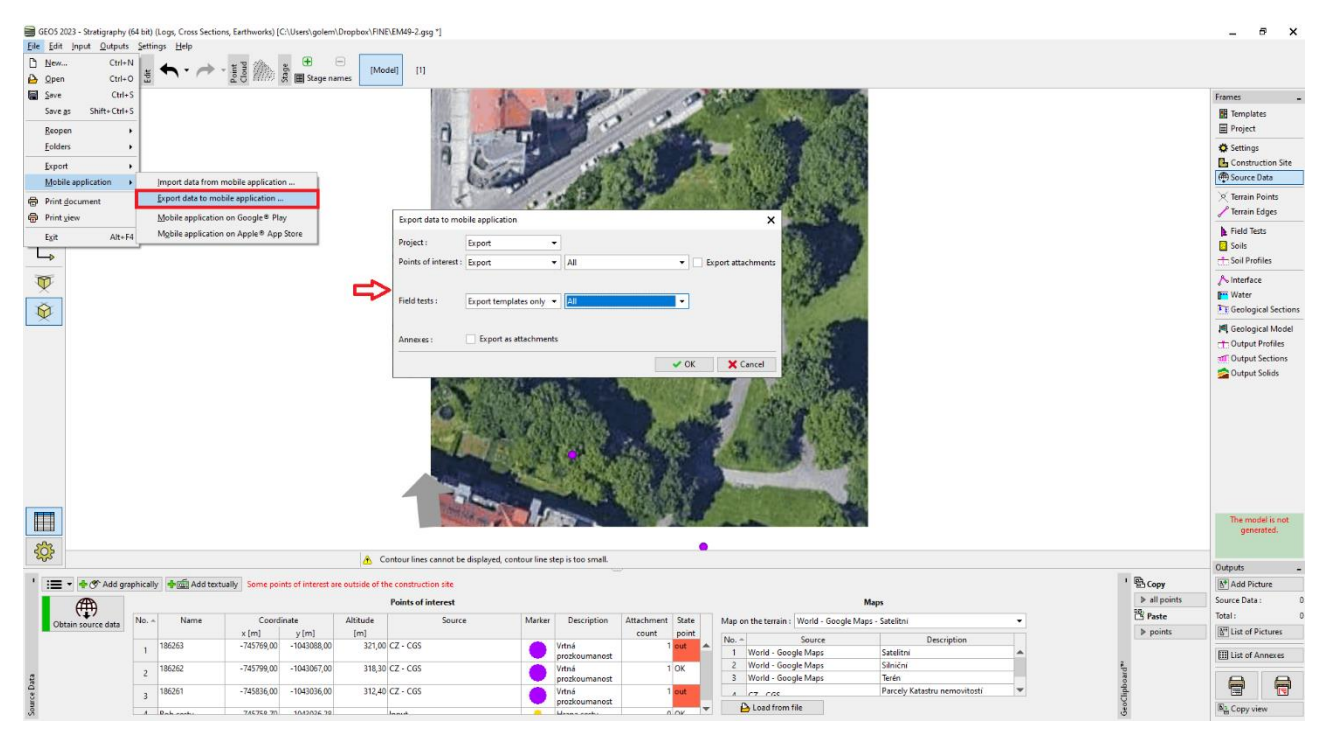

Imamo dva osnovna izbora prije nego nastavimo s prijenosom podataka.

| Export data to m  | nobile application          | ×                                      |
|-------------------|-----------------------------|----------------------------------------|
| Project :         | Export 👻                    |                                        |
| Points of interes | t : Export 🗸 All            | <ul> <li>Export attachments</li> </ul> |
|                   |                             |                                        |
| Field tests :     | Export templates only 🔻 All | -                                      |
| •                 |                             |                                        |
| Annexes :         | Export as attachments       |                                        |
|                   |                             | V OK X Cancel                          |

Prema standardu, izvozimo podatke o projektu, točke interesa i sve predloške terenskih ispitivanja koje se trenutno koriste u programu "Stratigrafija". Ova mogućnost nam dopušta unos svih podataka u mobilnu aplikaciju koje unosimo na računalu.

Druga mogućnost je izvoz predložaka bušotina izrađenih za mobilnu aplikaciju. Prednost ovoga je **jednostavnos unosa u mobilnoj aplikaciji**. Također je jednako za sve zemlje i postavke. Ovu mogućnost ćemo prikazati u našem primjeru.

| Export data to mol   | bile application      | ×                                  |
|----------------------|-----------------------|------------------------------------|
| Project :            | Export                | •                                  |
| Points of interest : | Export                | All     Export attachments         |
| Field tests :        | Export templates only | ▼ Default for mobile application ▼ |
| Annexes :            | Export as attachmer   | ts                                 |
|                      |                       | V OK X Cancel                      |

Izabreite naziv datoteke i lokaciju pohrane kojoj mobilna aplikacija može pristupiti (Google Drive, One Drive, Dropbox).

Napomena: Pohrana i rad s cloud podacima su u pripremi za verziju 2024 (Studeni 2023).

#### Rad s GEO5 Data Collector mobilnom aplikacijom

Sad ćemo pokrenuti GEO5 Data Collector mobilnu aplikaciju.

- Sl. 1, 2: Koristite "Import" tipku za uvoz izvezene datoteke
- Sl. 3: Stvorite novi projekt "EM49".

#### Sl. 4: Home screen – pri vrhu možemo vidjeti mapu sa svim uvezenim točkama interesa

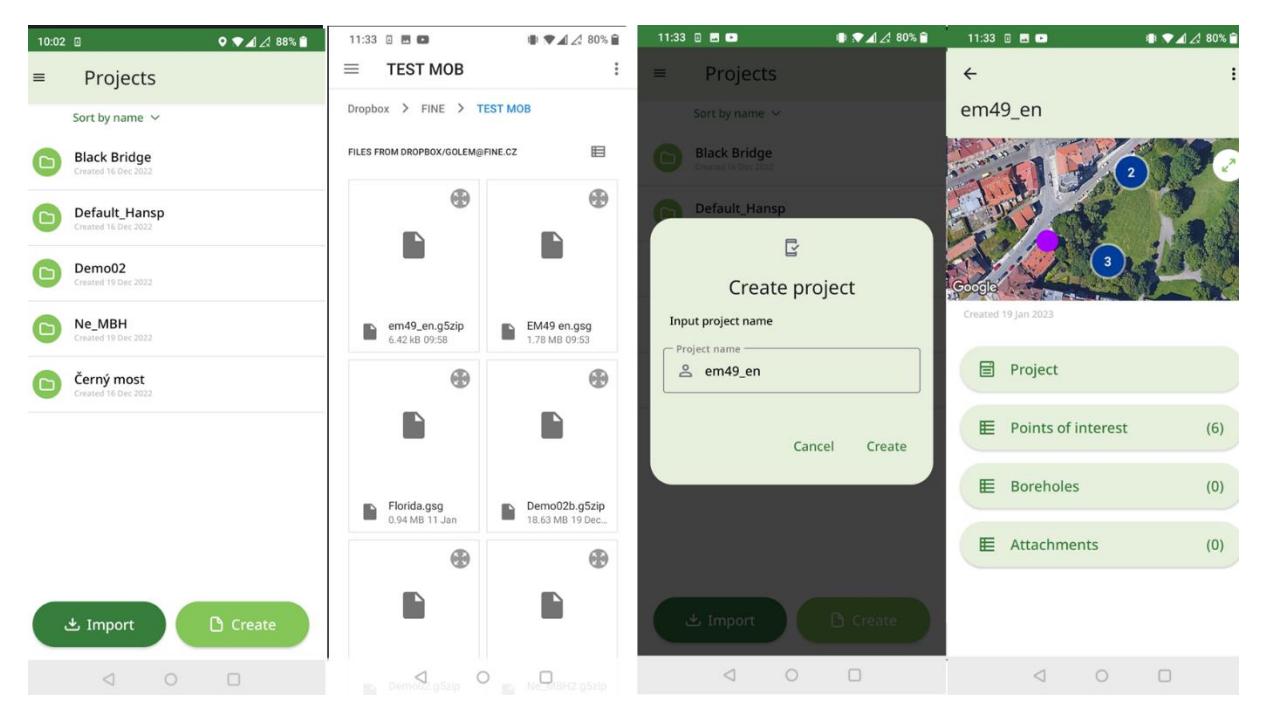

Sada ćemo provesti geološko ispitivanje gradilišta.

- Sl. 1: Karta prikazuje točke interesa, a plavi kružić našu lokaciju
- Sl. 2: Ubližite se na karti što je više moguće na točku interesa
- Sl. 3: Dodajte prvu bušotinu i učitajte njene GPS koordinate

Sl. 4: Unesite slojeve, šrafure, boju, naziv, opis tla i ostale informacije. Također unosimo i visinu bušotine – za daljnje generiranje terena.

| 11:34 🗉 🖪 🕩     | ∎ ♥⊿ 🖉 🛢 | 11:34 🗉 🗷 💶 🔹 🗣 📢 🖉 | 11:35 🛦 🗉 🖪 🗖 👘 🗣 🛃 🏒 80% 🕯                                                          | 11:36 🛦 🗉 🗖 🔹 👘 🗣 🗐 🕼 🕯                                                                                                    |
|-----------------|----------|---------------------|--------------------------------------------------------------------------------------|----------------------------------------------------------------------------------------------------|
| ÷               |          | ÷                   | <del>ن</del> ھ ک                                                                     | ← 盈                                                                                                    |
| Мар             |          | Мар                 | em49_en > Boreholes > BH1                                                            | holes > BH1 > Layers > 0.00-3.20                                                                                                    |
|                 |          |                     | Latitude<br>50.0838376 deg<br>Longitude<br>14.3802023 deg<br>Load coordinates<br>Map | 3.20         m           Depth from         0.00           0.00         m           Depth to         3.20           Soil name         Fill |
|                 |          | Google              | Coordinate Z m Vertical offset of the m origin m                                     | ⊘<br>← Select color                                                                                                    |
| $\triangleleft$ | 0 0      |                     | < ○ □                                                                                |                                                                                                    |

- Sl. 1: Korištenje opcije govor-u-tekst, posebno za opis tla
- Sl. 2, 3: Dodavanje privitaka slike, video zapisi, audio snimke
- Sl. 4: Pregled određene bušotine

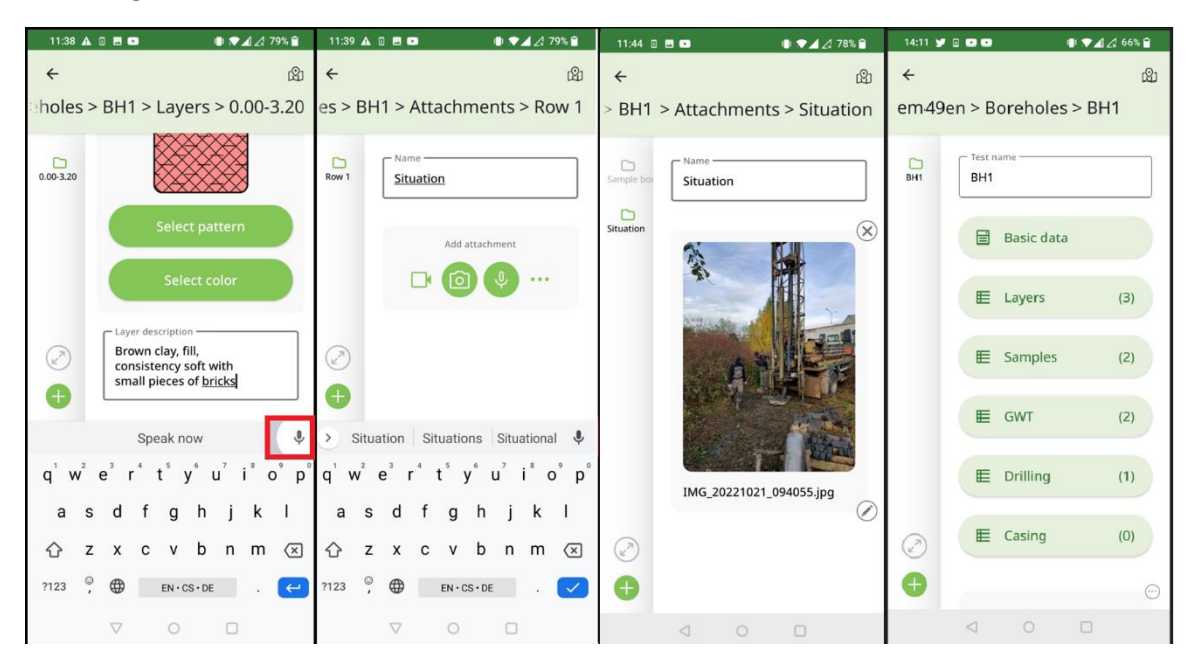

Sl. 1: Sljedeća bušotina se može izraditi kopiranjem (dupliciranjem) prethodne i modifikacijom već unesenih vrijednosti. Privici (slike, video i audio zapisi) se ne dupliciraju.

Sl. 2: Namjestite poziciju bušotine pomicanjem na karti. Nakon togda uredite podatke bušotine 2 – slojevi, uzorci, TPV...

Sl. 3: Izvezite završeno ispitivanje u spremište.

Sl. 4: Program će predložiti naziv datoteke prema nazivu projekta. Kako Android ne dopušta prebrisavanje datoteka i svaki uređaj se ponaša drugačije, naziv datoteke se sastoji od naziva projekta i rednog broja spremanja.

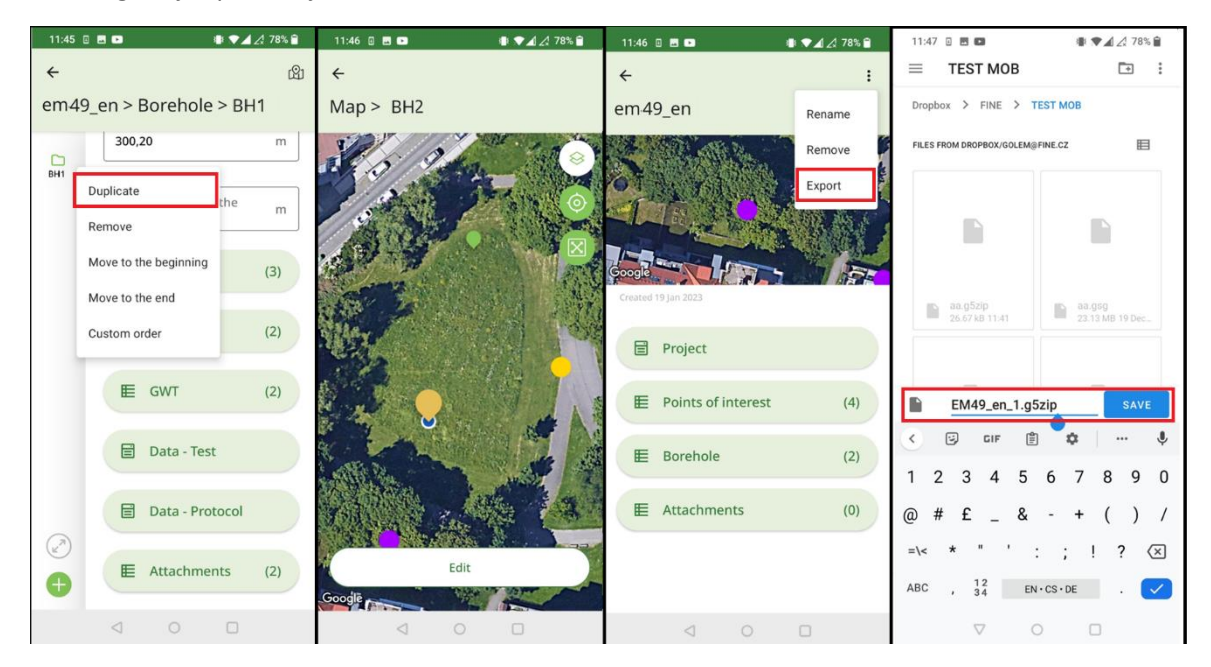

#### Procesiranje rezultata ispitivanja

Nakon povratka u ured, uvozimo podatke u program Stratigrafija.

| lmport data from mobile application X                                            |                       |                  |              |                |                           |  |  |  |  |  |  |  |
|----------------------------------------------------------------------------------|-----------------------|------------------|--------------|----------------|---------------------------|--|--|--|--|--|--|--|
| $\leftarrow$ $\rightarrow$ $\checkmark$ $\uparrow$ $\square$ $\Rightarrow$ goler |                       | TEST MOB         |              |                |                           |  |  |  |  |  |  |  |
| Uspořádat 🔻 Nová složk                                                           |                       |                  |              |                |                           |  |  |  |  |  |  |  |
| 📌 Rychlý přístup                                                                 | ▲ Název               | Datum změny      | Тур          | Velikost       |                           |  |  |  |  |  |  |  |
| Discha                                                                           | em49_en.g5zip         | 19.01.2023 9:58  | Soubor G5ZIP | 7 kB           |                           |  |  |  |  |  |  |  |
|                                                                                  | Demo02b.g5zip         | 19.12.2022 11:57 | Soubor G5ZIP | 18 195 kB      |                           |  |  |  |  |  |  |  |
| Stazene soubory                                                                  | 🖉 🚽 Demo02.g5zip      | 19.12.2022 11:54 | Soubor G5ZIP | 130 kB         |                           |  |  |  |  |  |  |  |
| 🚆 Dokumenty 🛛 🖈                                                                  | Ne_MBH2.g5zip         | 19.12.2022 11:48 | Soubor G5ZIP | 1 806 kB       |                           |  |  |  |  |  |  |  |
| 도 Obrázky 🛛 🖈                                                                    | Ne_MBH.g5zip          | 19.12.2022 11:47 | Soubor G5ZIP | 1 806 kB       |                           |  |  |  |  |  |  |  |
| VIDEO_TS                                                                         | Cerny_most_1.g5zip    | 14.12.2022 9:01  | Soubor G5ZIP | 20 680 kB      |                           |  |  |  |  |  |  |  |
| en                                                                               | BI_Bridge.g5zip       | 14.12.2022 8:59  | Soubor G5ZIP | 26 063 kB      |                           |  |  |  |  |  |  |  |
| FINE                                                                             | Bl Bridge.g5zip       | 13.12.2022 10:55 | Soubor G5ZIP | 15 312 kB      |                           |  |  |  |  |  |  |  |
|                                                                                  | Black Bridge.g5zip    | 13.12.2022 10:53 | Soubor G5ZIP | 15 312 kB      |                           |  |  |  |  |  |  |  |
| TEST MOB                                                                         | 🧕 Černý most.g5zip    | 12.12.2022 15:00 | Soubor G5ZIP | 15 312 kB      |                           |  |  |  |  |  |  |  |
| 😻 Dropbox                                                                        |                       |                  |              |                |                           |  |  |  |  |  |  |  |
| 🜆 Camera Uploads                                                                 |                       |                  |              |                |                           |  |  |  |  |  |  |  |
| ocesty                                                                           |                       |                  |              |                |                           |  |  |  |  |  |  |  |
| 📃 Dokumentv aa                                                                   | ~                     |                  |              |                |                           |  |  |  |  |  |  |  |
| Název so                                                                         | puboru: em49_en.g5zip |                  | ~            | GEO5 mobile ap | plication data ( $ \sim $ |  |  |  |  |  |  |  |
|                                                                                  |                       |                  |              | Otevřít        | Zrušit                    |  |  |  |  |  |  |  |

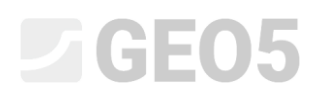

Prozor za uvoz dopušta učitavanje svih podataka ili samo dijela podataka. U našem slučaju samo ćemo potvrditi s tipkom "OK".

| Impo                                                | ort data from mobile applicat | tion           |             |             |                              |                                                                               |        | ×                                                                    |  |  |  |
|-----------------------------------------------------|-------------------------------|----------------|-------------|-------------|------------------------------|-------------------------------------------------------------------------------|--------|----------------------------------------------------------------------|--|--|--|
| Proje                                               | Project : replace unentered 🔻 |                |             |             |                              |                                                                               |        |                                                                      |  |  |  |
| Points of interest : No point of interest selected. |                               |                |             |             |                              |                                                                               |        |                                                                      |  |  |  |
| No≜                                                 | Na                            | ame            | x [m]       | y [m]       | z [m]                        | Way of processing                                                             | Attack | nn Note                                                              |  |  |  |
| 1                                                   | 1 186263                      |                |             | -1043088,00 | 0,00                         | do not add point of interest                                                  | •      | 0 The point of interest exists in the data, it will<br>not be added. |  |  |  |
| 2                                                   | 186262                        | -745799,00     | -1043067,00 | 0,00        | do not add point of interest | <ul> <li>The point of interest exists in the dat<br/>not be added.</li> </ul> |        |                                                                      |  |  |  |
| Field                                               | tests :                       | •              | 715005.00   | 1012026.00  |                              |                                                                               |        | Number of 2 tests will be added.                                     |  |  |  |
| No^                                                 | Test name                     | Capability     | x [m]       | y [m]       | z [m]                        | Way of processing                                                             | Attack | nn Note                                                              |  |  |  |
| 1                                                   | Vrt 1                         | borehole, well | -745773,42  | -1043010,08 |                              | add test                                                                      | - 🗹    | 2 The test will be added. (with attachments)                         |  |  |  |
| 2                                                   | Vrt 2                         | borehole, well | -745784,73  | -1043050,00 |                              | add test                                                                      | •      | 0 The test will be added.                                            |  |  |  |
|                                                     |                               |                |             |             |                              |                                                                               |        | •                                                                    |  |  |  |
| Attac                                               | chments (2) : 🔽 Import as     | annexes        |             |             |                              |                                                                               |        |                                                                      |  |  |  |
|                                                     |                               |                |             |             |                              |                                                                               |        | V OK X Cancel                                                        |  |  |  |

Možemo vidjeti uvezene bušotine prikazane na ekranu.

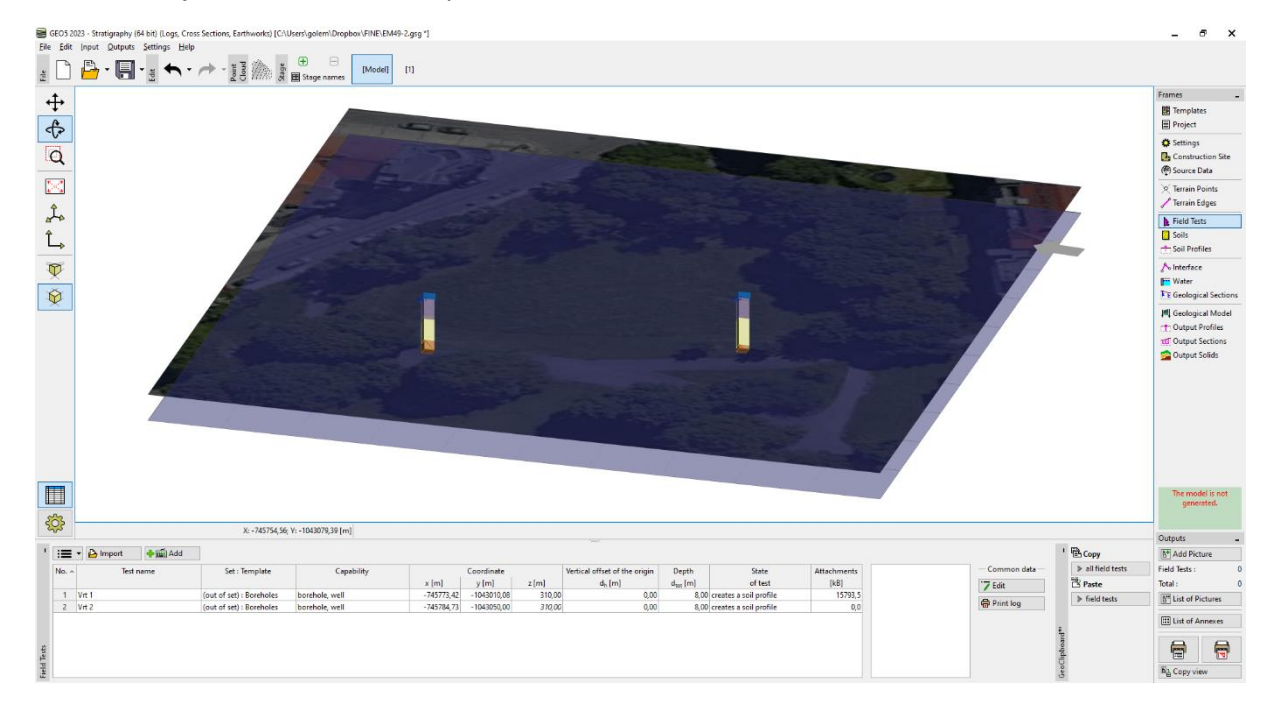

Bušotine se mogu prikazati u izvještaju. Izvještaj odgovara standardnom predlošku mobilne aplikacije.

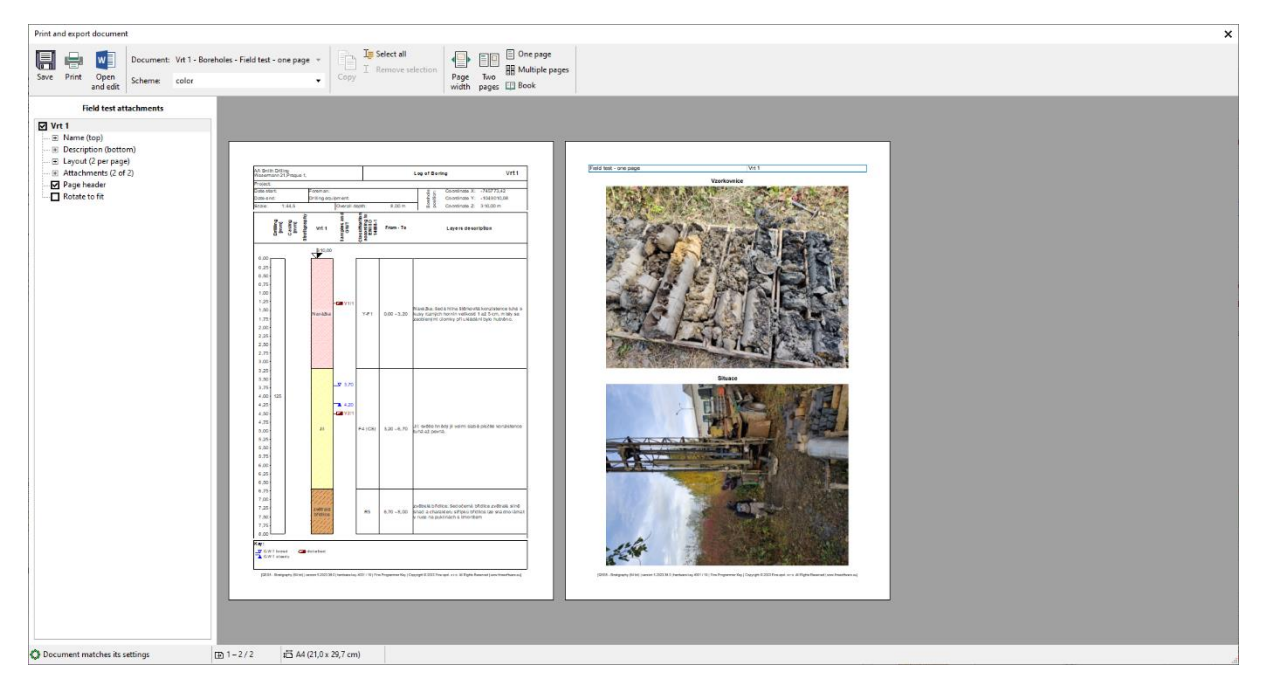

Za daljnje modifikacije unesenih podataka za ispis predloška, koristit ćemo naš standardni predložak. Uvezene bušotine imaju predložak naziva "Outside Template - Boreholes". Konvertirat ćemo ih u naš standardni predložak.

Odaberite bušotine i desnim klikom promijenite vrstu predloška.

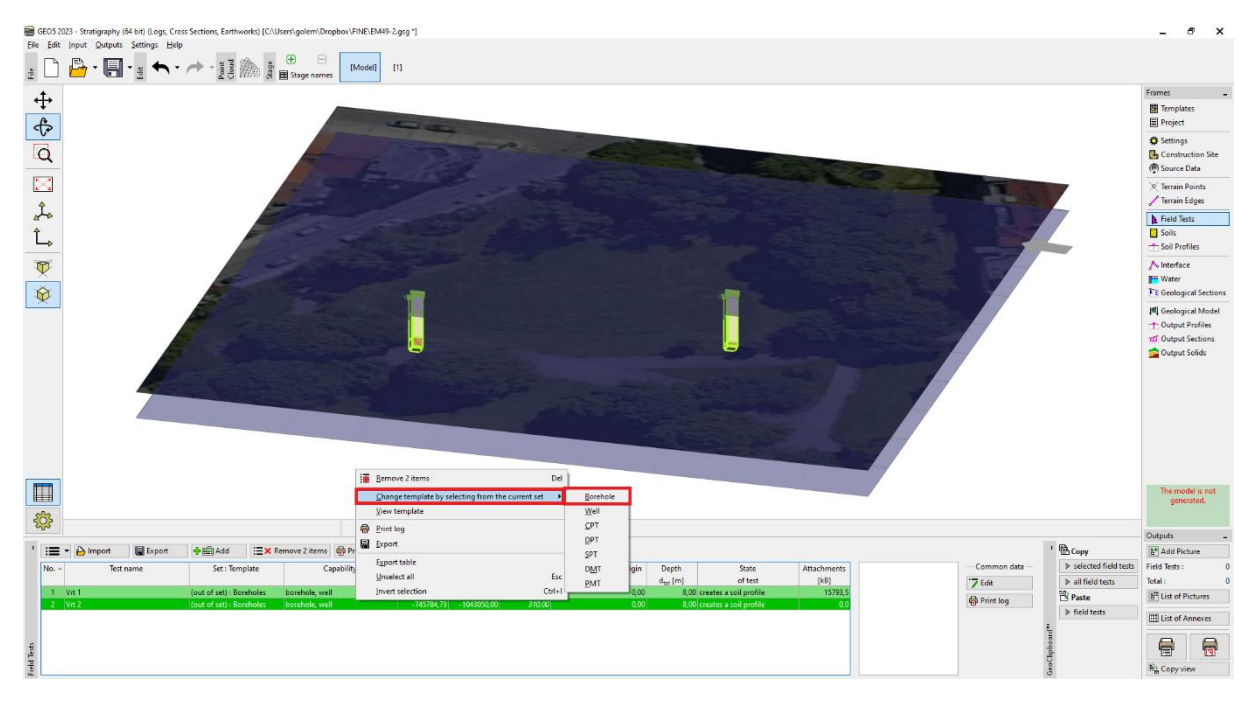

### **GEO5**

Predložak bušotine je izmijenjen i podaci su premješteni iz predloška mobilne aplikacije u trenutni, standardni predložak.

| ġ    | ्र् |                     | X: -745825,52; \                  | /: -1042969,30 [m]     |             |             |        |                               |                      |                        |             |               |   |
|------|-----|---------------------|-----------------------------------|------------------------|-------------|-------------|--------|-------------------------------|----------------------|------------------------|-------------|---------------|---|
| 1    | :=  | 🕶 🎦 Import 🔛 Export | <b>†</b> ∰ Add <sup>·−</sup> / Ec | lit No. 1 Remove No. 1 | 🖶 Print log |             |        |                               |                      |                        |             |               |   |
|      | No  | Test name           | Set : Template                    | Capability             |             | Coordinate  |        | Vertical offset of the origin | Depth                | State                  | Attachments | Soil profile  |   |
|      |     |                     |                                   |                        | x [m]       | y [m]       | z [m]  | d <sub>h</sub> (m)            | d <sub>tot</sub> [m] | of test                | [kB]        | 0,0           |   |
|      | 1   |                     | EN - Standard : Borehole          | borehole               | -745773,42  | -1043010,08 |        |                               |                      | creates a soil profile | 15793,5     | 1.5- Navážka  | a |
|      | 2   | Vrt 2               | EN - Standard : Borehole          | borehole               | -745784,73  | -1043050,00 | 310,00 | 0,00                          | 8,00                 | creates a soil profile | 0,0         |               |   |
|      |     |                     |                                   |                        |             |             |        |                               |                      |                        |             | E3,0-         | 7 |
|      |     |                     |                                   |                        |             |             |        |                               |                      |                        |             |               |   |
| 2    |     |                     |                                   |                        |             |             |        |                               |                      |                        |             |               |   |
| Tes  |     |                     |                                   |                        |             |             |        |                               |                      |                        |             | 0,0           |   |
| ield |     |                     |                                   |                        |             |             |        |                               |                      |                        |             | 7.5- zvetrala |   |
| ш.   | -   |                     |                                   |                        |             |             |        |                               |                      |                        |             |               |   |

Napomena: Ako koristite predložak gdje neki podaci nisu definirani (ili su definirani drugačije), neke informacije se mogu izgubiti. U novom ažuriranju u proljeće 2023, pripremamo novu značajku za mapiranje predložaka kako bi ovaj proces bio što jednostavniji.

Sada možemo završiti i modificirati bušotine prema potrebi, izraditi IG presjeke i 3D model slojeva tla.

| 🗃 Edit field test properties (Borehole) _ C 🗙 |                                            |                    |                |     |       |      |       |             |                                          |          |                                      |          |
|-----------------------------------------------|--------------------------------------------|--------------------|----------------|-----|-------|------|-------|-------------|------------------------------------------|----------|--------------------------------------|----------|
| — Test paramete                               |                                            | Soil profile       |                |     |       |      |       |             |                                          |          |                                      |          |
| Test name : BH1                               |                                            |                    |                |     |       |      |       |             |                                          |          |                                      |          |
| Coordinate : x =                              | -745773,42 [r                              | m] y =             | -1043010,08    | [m] |       |      |       |             | 0,55-                                    |          | $\ge$                                |          |
| Height :                                      | input                                      | ▼ z =              | 310,00         | [m] |       |      |       |             | 1,05-                                    |          | $\gtrsim$                            |          |
| Vertical offset of                            | the origin :                               | d <sub>h</sub> =   | 0,00           | [m] |       |      |       |             | 1,40-                                    | Navážka  | $\mathbf{X}$                         |          |
| Overall depth :                               |                                            | d <sub>tot</sub> = | 8,00           | [m] |       |      |       |             | 1,75-                                    |          | $\stackrel{\frown}{\longrightarrow}$ |          |
| ✓ Field test ger                              | erates soil profile                        |                    |                |     |       |      |       |             | 2,10-                                    |          | X                                    |          |
| Layers Sample                                 | s GWT Data - Test Da                       | ata - Protoc       | ol Attachments |     |       |      |       |             | 2,45-                                    |          | $\bigotimes$                         |          |
| Number≜                                       |                                            | Nar                | ne             |     | Pages | Туре | Size  | 占 Load      | 2,80-                                    |          | $\bigotimes$                         |          |
| 1                                             | Vzorkovnice                                |                    |                |     | 1     | JPEG | 9,9MB | 🔛 Add image | 3,15-                                    |          | 2                                    |          |
|                                               |                                            |                    |                |     |       |      |       |             | 5,50<br>E <sub>3,85</sub> -              |          | - 1                                  | -        |
| 2                                             | Situace                                    |                    |                |     | 1     | JPEG | 6,2MB |             | 10 10 10 10 10 10 10 10 10 10 10 10 10 1 |          |                                      | <b>.</b> |
| <u>P</u>                                      | : 201.82#1020                              |                    |                |     |       |      |       |             | 4,55-                                    |          |                                      | ā        |
|                                               |                                            |                    |                |     |       |      |       |             | 4,90-                                    |          | <u> </u>                             |          |
|                                               |                                            |                    |                |     |       |      |       |             | 5,25-                                    |          |                                      |          |
|                                               |                                            |                    |                |     |       |      |       |             | 5,60-                                    |          | <u> </u>                             |          |
|                                               |                                            |                    |                |     |       |      |       |             | 5,95-                                    |          |                                      |          |
|                                               |                                            |                    |                |     |       |      |       |             | 6,30-                                    |          |                                      |          |
|                                               |                                            |                    |                |     |       |      |       |             | 6,65-                                    |          | 3                                    |          |
|                                               |                                            |                    |                |     |       |      |       |             | 7 35 -                                   | zvětralá | 1                                    |          |
|                                               |                                            |                    |                |     |       |      |       |             | 7,70-                                    |          | 11                                   |          |
|                                               |                                            |                    |                |     |       |      |       |             | 8,00-                                    | 11/      | / /                                  |          |
| 🖶 Print log                                   | Print log B Print log OK + ↓ ✓ OK X Cancel |                    |                |     |       |      |       |             |                                          |          |                                      |          |